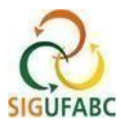

## REGISTRO DAS OCORRÊNCIAS PGD – TELETRABALHO E PGD – REGISTRO DE COMPARECIMENTO

### - PARA OS CASOS QUE ESTEJA EM TELETRABALHO:

Acesse: "Módulos > Portal do Servidor"; e em seguida "Solicitações > Ocorrências/Ausências > Informar Ausência":

| m chena de onidade   👒 consultas   🐨 Fenas   🛥 Serviços                                                                                          | Solicitações                                        |                                               |
|----------------------------------------------------------------------------------------------------|-----------------------------------------------------|-----------------------------------------------|
| PORTAL DO SERVIDOR > RELATÓRIOS > ESPELHO DE PONTO                                                                                               | Ocorrências/Ausências                               | Informar Ausência                             |
| No espelho de ponto podem ser visualizados todos os horários de ponto<br>Atenção: Não será possível visualizar as informações referentes ao crée | Afastamentos/Deslocamentos<br>Autenticar Documentos | Consultar/Alterar Ausência                    |
|                                                                                                    |                                                     |                                               |
|                                                                                                    | Períodos de Recesso                                 | pendentes de homologação pela chefia imediata |

I- Na tela que será exibida, em "Tipo da Ocorrência/Ausência", registre na seguinte sequência:

a) "PGD - TELETRABALHO PARCIAL OU "PGD - TELETRABALHO INTEGRAL, conforme seu regime de PGD;

b) Data de Início: conforme o dia de trabalho em PGD;

c) Quantidade de Horas: registre o total de horas da jornada;

#### d) Cadastrar.

|                                | Dados da Ocorrência/Ausência                                                                                                    |
|--------------------------------|----------------------------------------------------------------------------------------------------|
| Origem:                        | SIGRH                                                                                                    |
| Servidor:                      | <b>↓</b>                                                                                                    |
| Matrícula SIAPE:               |                                                                                                    |
| Cargo:                         | ASSISTENTE EM ADMINISTRACAO                                                                                                    |
| Tipo da Ocorrência/Ausência: 🔹 | PGD - TELETRABALHO PARCIAL                                                                                                    |
|                                | Ocorrência disponível ao(à) participante do Programa de Gestão da UFABC, em regime de teletrabalho parcial, em dia de<br>exercício do teletrabalho. |
| Data de Início: 🔹              | 01/11/2024 🛄 de Término: Nov 1, 2024                                                                                                    |
| Quantidade de Horas: 🔹         |                                                                                                    |
| Homologa:                      | Pendente de Autorização                                                                                                    |
| Comprovante:                   | Escolher ficheiro Nenhum ficheiro selecionado                                                                                                    |
| Observação:                    | Quantidade máxima de caracteres: 4000 Quantidade de caracteres digitados: 0                                                                         |
| REGISTROS DE PONTO DO SERV     | IDOR 👻                                                                                                    |
|                                | Cadastrar                                                                                                    |

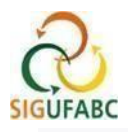

#### - PARA OS CASOS QUE ESTEJA EM TRABALHO PRESENCIAL:

Acesse: "Módulos > Portal do Servidor"; e em seguida "Solicitações > Ocorrências/Ausências > Informar Ausência":

| 述 Chefia de Unidade   🔍 Consultas   🤣 Férias   🗟 Serviços   🔚                                                                                    | Solicitações                                        |                                                                 |   |
|----------------------------------------------------------------------------------------------------|-----------------------------------------------------|-----------------------------------------------------------------|---|
| PORTAL DO SERVIDOR > RELATÓRIOS > ESPELHO DE PONTO                                                                                               | Ocorrências/Ausências                               | <ul> <li>Informar Ausência</li> </ul>                           | < |
| No espelho de ponto podem ser visualizados todos os horários de ponto<br>Atenção: Não será possível visualizar as informações referentes ao crés | Afastamentos/Deslocamentos<br>Autenticar Documentos | Consultar/Alterar Ausência                                      |   |
|                                                                                                    |                                                     | •                                                               |   |
|                                                                                                    | Períodos de Recesso                                 | <ul> <li>pendentes de homologação pela chefia imedia</li> </ul> |   |

#### I - Na tela que será exibida, em "Tipo da Ocorrência/Ausência", registre na seguinte sequência:

#### a) "PGD – REGISTRO DE COMPARECIMENTO

b) Data de Início: conforme o dia de trabalho em PGD;

c) Quantidade de Horas: registre o total de horas da jornada;

#### d) Cadastrar.

|                                | Dados da Ocorrência/Ausência                                                                                                    |
|--------------------------------|----------------------------------------------------------------------------------------------------|
| Origem:                        | SIGRH                                                                                                    |
| Servidor:                      |                                                                                                    |
| Matrícula SIAPE:               |                                                                                                    |
| Cargo:                         | ASSISTENTE EM ADMINISTRACAO                                                                                                    |
| Tipo da Ocorrência/Ausência: 🛊 | PGD - REGISTRO DE COMPARECIMENTO                                                                                                    |
|                                | Ocorrência exclusiva a participantes do PGD que estejam executando suas atividades presencialmente na UFABC ou em local à<br>escolha da Administração. Somente é permitido registrá-la nas depências da UFABC. Deve ser lançada apenas uma vez ao dia. |
| Data de Início: 🛊              | 01/11/2024 🛄 Data de Término: Nov 1, 2024                                                                                                    |
| Quantidade de Horas: *         | 08:00                                                                                                    |
| Homologa:                      | Pendente de Autorização                                                                                                    |
| Comprovante:                   | Escolher ficheiro Nenhum ficheiro selecionado                                                                                                    |
| Observação:                    |                                                                                                    |
|                                | Quantidade máxima de caracteres 10000 Quantidade de caracteres digitados: 0                                                                                                    |
| GISTROS DE PONTO DO SERV       | idor 🕈 🔰 💆                                                                                                    |
|                                | Cadastrar Cancelar                                                                                                    |

# CHEFIA - HOMOLOGAÇÃO DO(S) DIA(S) E/OU PERÍODO(S) DE RECESSO REGISTRADO(S) PELO SERVIDOR(A) / ESTAGIÁRIO(A).

A chefia deverá homologar as ocorrências registradas pelo servidor(a) / estagiário (a) utilizando-se do mesmo procedimento para homologação de ocorrências no SIGRH:

Acesse: "Módulos > Portal da Chefia da Unidade"; em seguida "Homologações > Ocorrências/ausências"; selecione as ocorências relativas ao registro e por fim "Homologar".